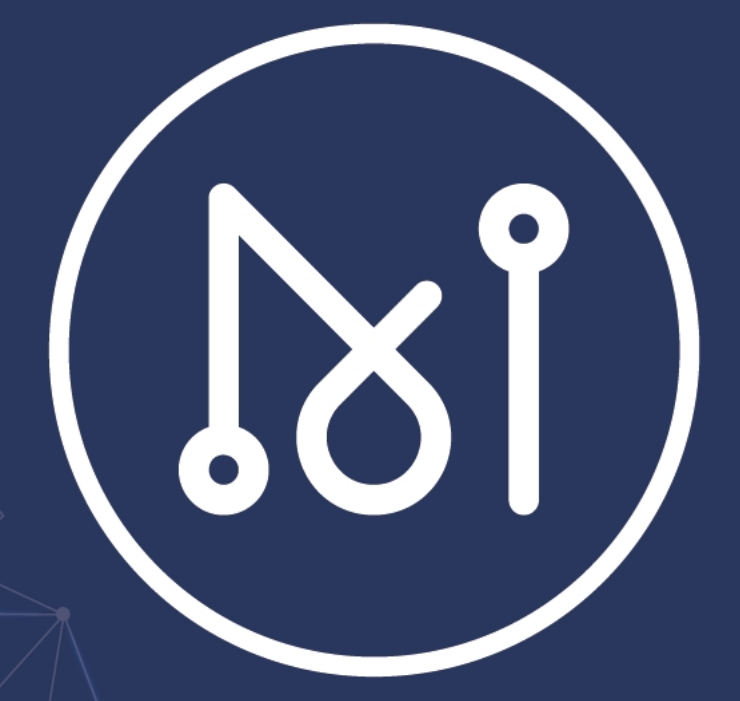

# MATRIX AI NETWORK PORT 50505 OPENING GUIDE

## Foreword

In any case, all intellectual property rights (including, but not limited to, copyright, trademark and technical secrets) related to this product and its derivatives, as well as all relevant documents (including all information in this document and any annexes thereto) are owned by the MATRIX Foundation.

Without the prior written consent of the MATRIX Foundation, any user who uses this document shall not lend, license, transfer, sell, distribute, disseminate or dispose of the product or information contained in this document to any third party, nor shall any third party use the product or information contained in this document in any form.

This document shall not be copied, modified or distributed for any purpose, in any form or in any way without the prior written permission of the MATRIX Foundation. No user using this document shall alter, remove or damage any trademark used in this document.

This document is provided "as is" and the MATRIX Foundation does not guarantee the use or consequences of this document in terms of its correctness, accuracy, reliability or other aspects. All information in this document may be further amended without notice. The MATRIX Foundation is not responsible for any errors or inaccuracies that may occur in this document.

In no case shall the MATRIX Foundation be liable for or infringe upon any direct loss, indirect loss, incidental loss, special loss or punitive damages (including, but not limited to, access to alternative goods or services, loss of use rights, data or profits, or business interruption), resulting from the use of the product and the information contained in this document, even if the MATRIX Foundation has been informed beforehand that such losses may occur.

All rights are reserved by the MATRIX Foundation

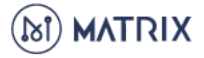

#### PLEASE NOTE THAT ALL INFORMATION CONTAINED HEREIN IS SUBJECT TO CHANGE WITHOUT NOTICE.

Thank you for supporting the Matrix AI Network by choosing to become a node! This article details how to open port 50505 to ensure the normal operation of your Matrix AI Network Masternode.

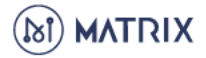

## Matrix AI Network Nodes: A Brief Introduction

The Matrix Al Network supports two types of nodes: Basic nodes and Masternodes. Basic nodes allow users to sync with the blockchain data. There are two types of Matrix Masternodes: Mining and Verification Masternodes. Both are responsible for maintaining the normal operation of the Matrix blockchain – namely, packaging and verifying transactions.

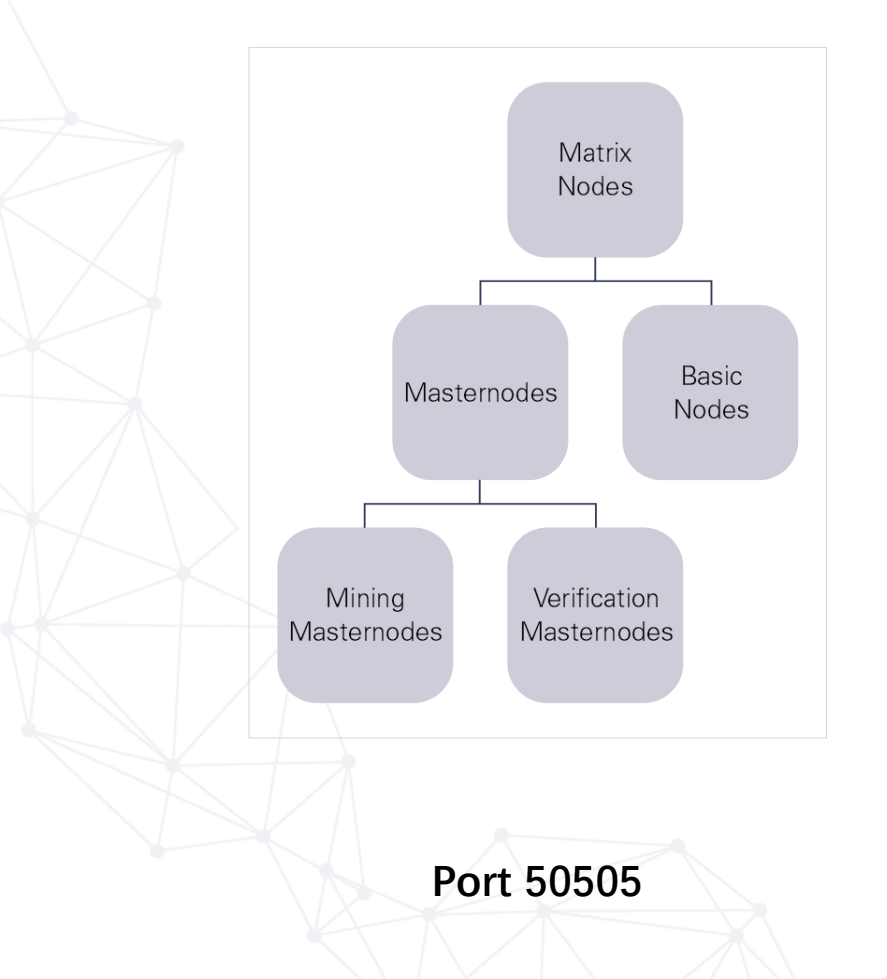

To guarantee the normal operation of your Matrix Masternode, you need to ensure that you have opened Port 50505.

There are many ways to check if an individual port is open. One method is to use an online tool such as You Get Signal: <u>https://www.yougetsignal.com/tools/open-ports/</u>

To verify if Port 50505 is open, you will need the IP address associated with your Matrix Masternode. Luckily, finding this IP is simple. Tools like You Get Signal often will automatically detect your machine's IP address. If, for whatever reason, your IP address is not automatically detected, you may need to find it manually.

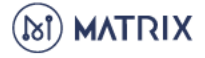

## Find your IP Address on Windows

1. Open you "Network Connections".

| Vetwork Connections                                                                                                    |          | - 🗆 ×                              |
|----------------------------------------------------------------------------------------------------|----------|------------------------------------|
| $\leftarrow \  \  \rightarrow \  \   \land \  \   \uparrow \  \   $ Control Panel $\  \    m > \   Network \  and \  \   Internet \  \   > \   Network \  Connections$ |          | V 🖸 Search Network Co 🔎            |
| Organise 🔻                                                                                                    |          |                                    |
|                                                                                                    | <b>S</b> | WiFi<br>Realtek 8821CE Wireless LA |

2. Right click on your active network, and select "Status". A new window will pop up.

| Disable     Connect / Disconnect                                                                                                    |  |
|----------------------------------------------------------------------------------------------------|--|
| Status       Diagnose       Image: Diagnose       Image: Diagnose |  |

3. Click "Details...". A new window will pop up.

-

|                    |                     |          |              | $\sim$ |
|--------------------|---------------------|----------|--------------|--------|
| General            |                     |          |              |        |
| Connection         |                     |          |              | -      |
| IPv4 Connectivity: |                     |          | Internet     |        |
| IPv6 Connectivity: |                     | No ne    | twork access |        |
| Media State:       |                     |          | Enabled      |        |
| SSID:              |                     |          |              |        |
| Duration:          |                     |          |              |        |
| Speed:             |                     |          |              |        |
| Signal Quality:    |                     |          | all          |        |
| D <u>e</u> tails   | <u>W</u> ireless Pr | operties |              |        |
| Activity           |                     |          |              | -      |
|                    | Sent —              | <b>-</b> | Received     |        |
| Bytes:             | 39,291,347          |          | 39,866,649   |        |
| Properties         | Disable             | Diagnose |              |        |
|                    |                     |          | Close        |        |

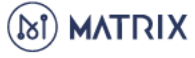

4. Your machine's IP address can be found next to IPv4 Address.

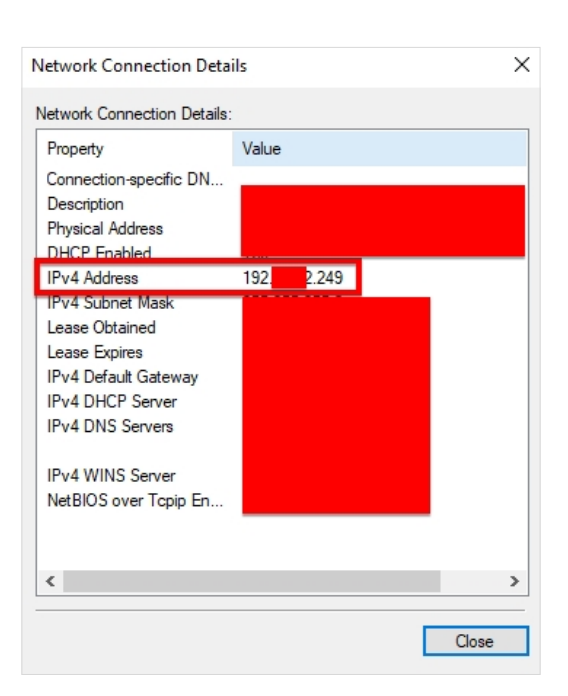

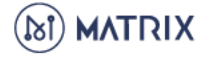

#### Find your IP Address on a MAC

- 1. Open your Terminal.
- 2. Type "sudo ifconfig –a", while omitting the apostrophes. Click Enter. Your machine's IP address can be found in the "eth0" section.

| [root@]# ifconfig -a                                                                        |
|---------------------------------------------------------------------------------------------|
| <pre>tlags=4099<up,broadcast,multicast> mtu 1500</up,broadcast,multicast></pre>             |
| inet 172.18.0.1 netmask 255.255.0.0 broadcast 0.0.0.0                                       |
| ether 02:42:ef:de:0d:4d                                                                     |
| RX packets 68388 bytes 8271426 (7.8 MiB)                                                    |
| RX errors 0 dropped 0 overruns 0 frame 0                                                    |
| TX packets 80260 bytes 143515591 (136.8 MiB)                                                |
| TX errors 0 dropped 0 overruns 0 carrier 0 collisions 0                                     |
|                                                                                             |
| eth0: flags=4163 <up,broadcast,running,multicast> mtu 1500</up,broadcast,running,multicast> |
| inet 172.17.232.54 netmask 255.255.240.0 broadcast 172.17.2                                 |
| ether 00:16:3e:30:69:6e txqueuelen 1000 (Ethernet)                                          |
| RX packets 26256884 bytes 5295396754 (4.9 GiB)                                              |
| RX errors 0 dropped 0 overruns 0 frame 0                                                    |
| TX packets 26164495 bytes 3386144857 (3.1 GiB)                                              |
| TX errors 0 dropped 0 overruns 0 carrier 0 collisions 0                                     |
|                                                                                             |

If you decide to use You Get Signal, simply click the link above, confirm that your IP address was automatically detected, enter 50505 next to "Port Number" and click "Check." After a few seconds, you will be told whether or not Port 50505 is open.

If Port 50505 is already open, you may ignore the rest of this guide. If Port 50505 is closed, read on!

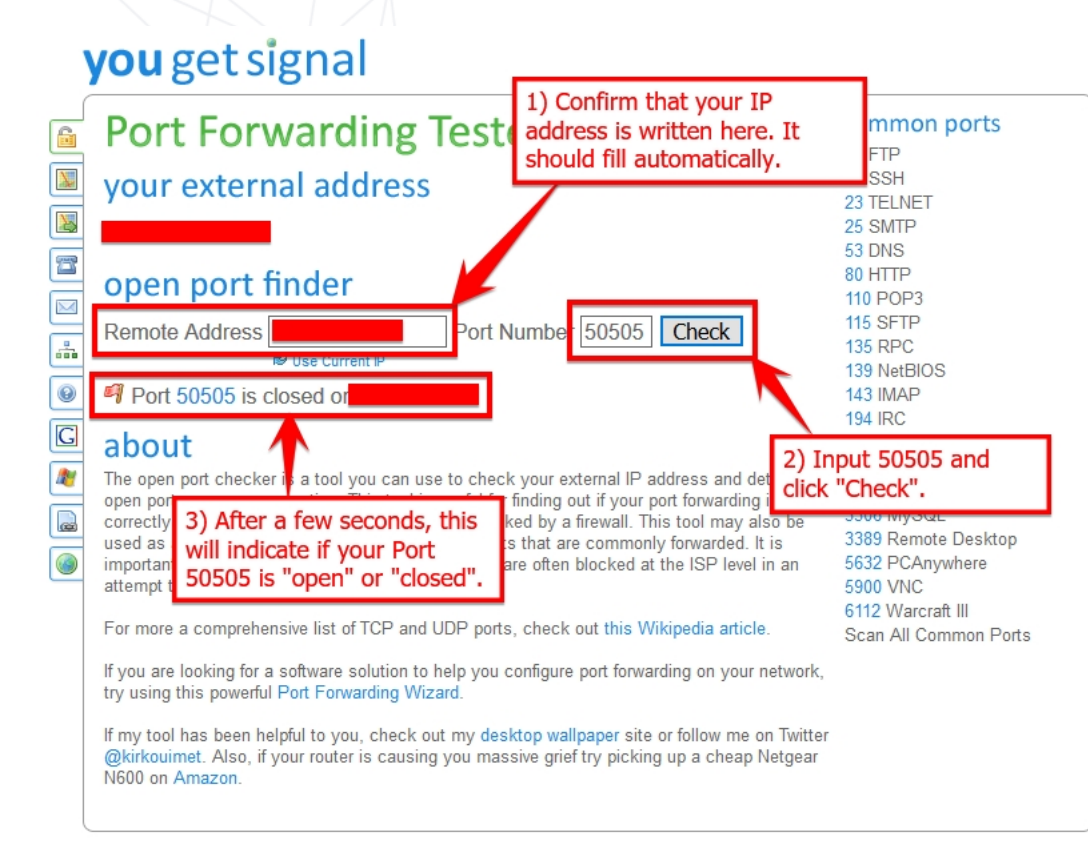

MATRIX

## Opening Port 50505 on your Windows 10 PC

Note: The process described below will be similar with older versions of Windows.

← Settings X Windows Settings Find a setting Q Devices System 口 Display, sound, notifications, Bluetooth, printers, mouse power Phone Network & Internet Link your Android, iPhone WiFi, flight mode, VPN Personalisation Apps Ε Ľ Background, lock screen, Uninstall, defaults, optional features colours Time & Language 孕 Q Accounts Your accounts, email, sync, Speech, region, date work, family

#### 1. Open Windows Settings and click "Network & Internet"

2. Scroll down and click "Windows Firewall". A new window will pop up.

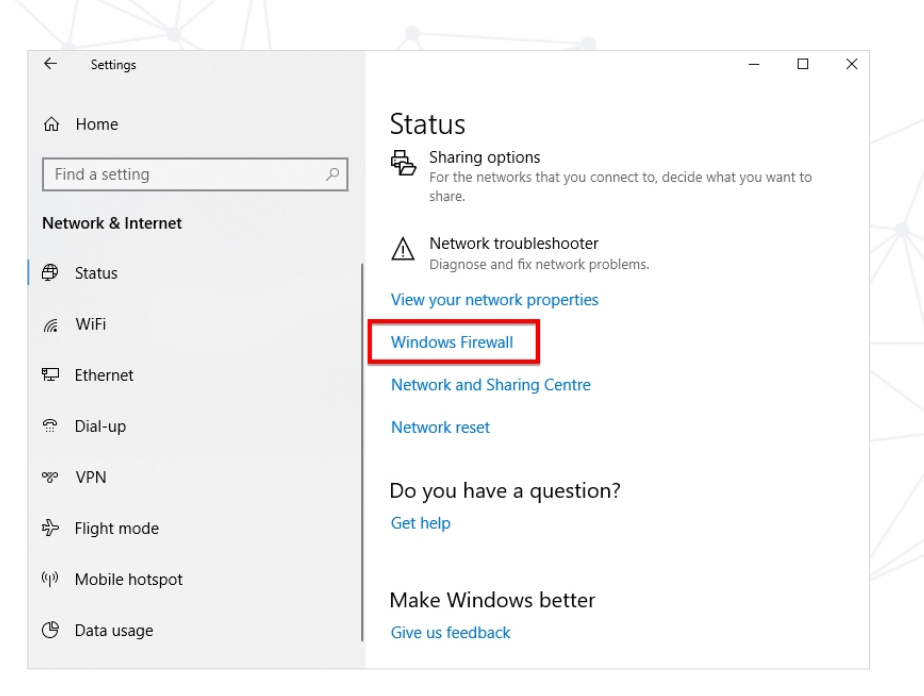

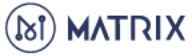

3. Find and click "Advanced settings." A new window will pop up.

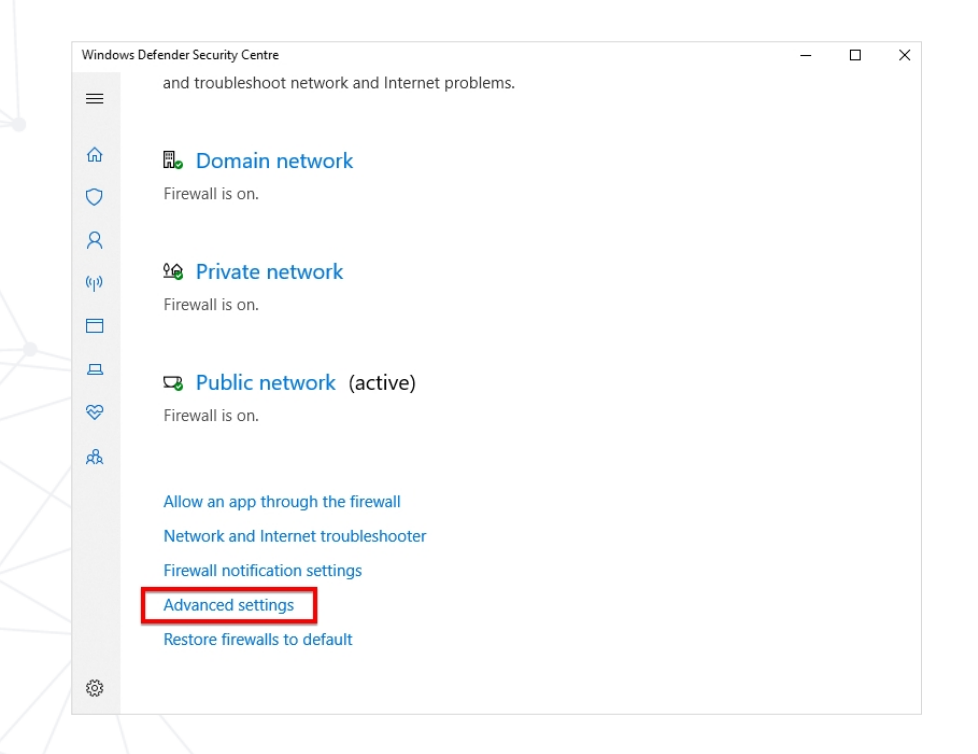

4. First, click "Inbound Rules." Then, click "New Rule…" A new window will pop up.

| P Windows Defender Firewall with | h Advanced Security    |                     |         |         |        | - 0                 | $\times$ |
|----------------------------------|------------------------|---------------------|---------|---------|--------|---------------------|----------|
| File Action View Help            |                        |                     |         |         |        |                     |          |
| 🗢 🔿 🙍 🖬 🗟 🖬                      |                        |                     |         |         |        |                     |          |
| Windows Defender Eirewall witl   | Inbound Rules          |                     |         |         |        | Actions             |          |
| Inbound Rules                    | Name 1) Click "Inbound | Rules." p           | Profile | Enabled | Acti 🔨 | Inbound Rules       |          |
| Connection Security Rules        | Apple Push Service     |                     | All     | Yes     | Allo   | 🗱 New Rule          |          |
| > 🖳 Monitoring                   | 🔮 Bonjour Service      |                     | Public  | Yes     |        | Y Filter by Profile | •        |
|                                  | Ø Bonjour Service      |                     | Public  | V       | Allo   | Filter by State     | •        |
|                                  | Bonjour Service        | 2) Click "New Rule" | Dublic  | Yes     | Allo   | Filter by Group     |          |
|                                  | CCleaner Undate        |                     | Public  | Vec     | Allo   |                     |          |
|                                  | CCleaner Update        |                     | Private | Yes     | Allo   | View                | ,        |
|                                  | CCleaner Update        |                     | Private | Yes     | Allo   | Refresh             |          |
|                                  | 🔮 CCleaner Update      |                     | Public  | Yes     | Allo   | 📑 Export List       |          |
|                                  | 🔮 Dropbox              |                     | All     | Yes     | Allo   | 👔 Help              |          |
|                                  |                        |                     | D.:     |         | A.U.,  |                     |          |

5. Select "Port", click "Next.

| Steps: |                    |                                                          |        |
|--------|--------------------|----------------------------------------------------------|--------|
| ۲      | Rule Type          | What type of rule would you like to create?              |        |
| ۲      | Protocol and Ports |                                                          |        |
| ۲      | Action             | O Program                                                |        |
| ۲      | Profile            | Rule that controls connections for a program.            |        |
| ۲      | Name               | Port                                                     |        |
|        |                    | Rule that controls connections for a TCP or UDP port.    |        |
|        |                    | O Predefined:                                            |        |
|        |                    | AllJoyn Router                                           | $\sim$ |
|        |                    | Rule that controls connections for a Windows experience. |        |

6. Select "TCP", select "Specific local ports:", enter "50505", click "Next.

| Steps:             |                                                                  |  |  |  |
|--------------------|------------------------------------------------------------------|--|--|--|
| Rule Type          | Does this rule apply to TCP or UDP?                              |  |  |  |
| Protocol and Ports | () TCP                                                           |  |  |  |
| Action             | O UDP                                                            |  |  |  |
| Profile            |                                                                  |  |  |  |
| Name               | Does this rule apply to all local ports or specific local ports? |  |  |  |
|                    | All local ports                                                  |  |  |  |
|                    | Specific local ports: 50505                                      |  |  |  |
|                    | Example: 80, 443, 5000-5010                                      |  |  |  |

7. Select "Allow the connection", click "Next.

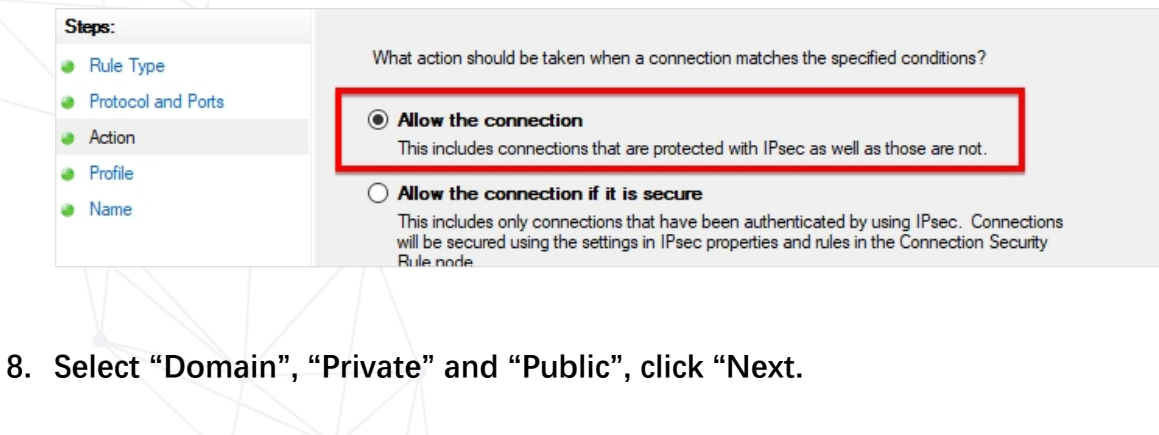

| Protocol and Ports       |                                                                                                    |
|--------------------------|----------------------------------------------------------------------------------------------------|
| Action                   | ✓ Domain                                                                                                    |
| Profile                  | Applies when a computer is connected to its corporate domain.                                                                                          |
| <ul> <li>Name</li> </ul> | <ul> <li>Private</li> <li>Applies when a computer is connected to a private network location, such as a home or work place.</li> <li>Public</li> </ul> |
|                          | Applies when a computer is connected to a public network location.                                                                                     |

9. Name the new rule "gmanTCP". No description is necessary. Click "Finish".

| - / WOOT |                         |
|----------|-------------------------|
| Profile  | Mame:                   |
| Name     | gman ICP                |
|          | Description (optional): |
|          |                         |
|          |                         |
|          |                         |
|          |                         |

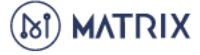

10. Your newly-created rule will appear in the Inbound Rules list.

| 🔗 Windows Defender Firewa | ll witl Inbound Rules |       |         |         |        | Actions             |   |
|---------------------------|-----------------------|-------|---------|---------|--------|---------------------|---|
| Cuthound Rules            | Name                  | Group | Profile | Enabled | Acti ^ | Inbound Rules       | • |
| Connection Security R     | ules 🔮 gmanTCP        |       | All     | Yes     | Allo   | 🚉 New Rule          |   |
| > 🌉 Monitoring            | Apple Push Service    |       | All     | Yes     | Allo   | Y Filter by Profile | • |
|                           | 🔮 Bonjour Service     |       | Public  | Yes     | Allo   | V Filter by State   | • |
|                           | 🔮 Bonjour Service     |       | Public  | Yes     | Allo   |                     |   |
|                           | 🛛 🧭 Bonjour Service   |       | Public  | Yes     | Allo   | Y Filter by Group   | • |

11. Next, we will create the second new Inbound Rule. The process is identical to the previous one. The only difference is that we will select "UDP" rather than "TCP". Click "Inbound Rules." Then, click "New Rule…" A new window will pop up.

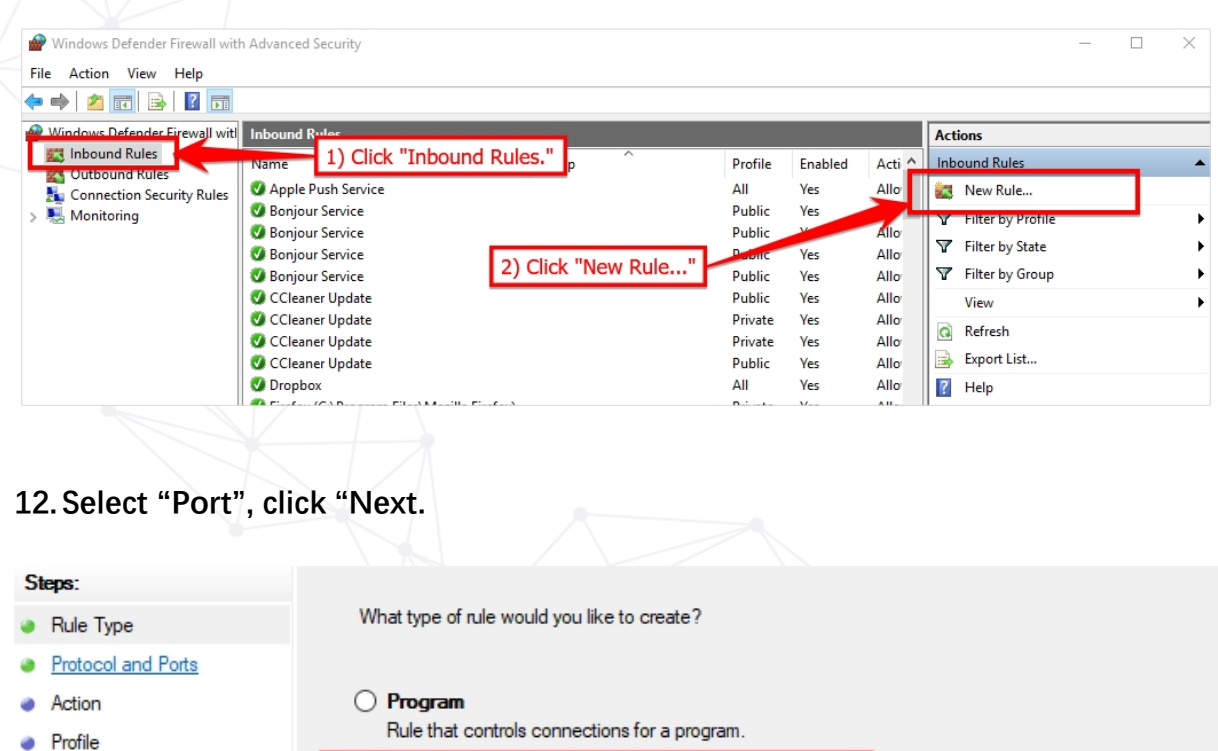

Name

 Port Rule that controls connections for a TCP or UDP port.

O Predefined:

AllJoyn Router

Rule that controls connections for a Windows experience.

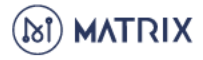

13. Select "UDP", select "Specific local ports:", enter "50505", click "Next.

| Steps: |                    |                                                                      |                             |   |  |  |  |
|--------|--------------------|----------------------------------------------------------------------|-----------------------------|---|--|--|--|
|        | Rule Type          | Does this rule apply to TCP or UDP?                                  |                             |   |  |  |  |
|        | Protocol and Ports |                                                                      |                             |   |  |  |  |
|        | Action             | UDP Does this rule apply to all local ports or specific local ports? |                             |   |  |  |  |
|        | Profile            |                                                                      |                             |   |  |  |  |
|        | Name               |                                                                      |                             |   |  |  |  |
|        |                    | O All local ports                                                    |                             |   |  |  |  |
|        |                    | Specific local ports:                                                | 50505                       |   |  |  |  |
|        |                    |                                                                      | Example: 80, 443, 5000-5010 |   |  |  |  |
|        |                    |                                                                      |                             | _ |  |  |  |

#### 14. Select "Allow the connection", click "Next.

| Steps:             |                                                                                                    |
|--------------------|----------------------------------------------------------------------------------------------------|
| Bule Type          | What action should be taken when a connection matches the specified conditions?                                                                                                    |
| Protocol and Ports |                                                                                                    |
| Action             | Allow the connection<br>This includes connections that are protected with IPsec as well as those are not.                                                                                                    |
| Profile            |                                                                                                    |
| Name               | Allow the connection if it is secure<br>This includes only connections that have been authenticated by using IPsec. Connections<br>will be secured using the settings in IPsec properties and rules in the Connection Security<br>Bule node. |
|                    |                                                                                                    |

15. Select "Domain", "Private" and "Public", click "Next.

| Protocol and Ports |                                                                                                    |  |  |  |  |  |
|--------------------|----------------------------------------------------------------------------------------------------|--|--|--|--|--|
| Action             | ✓ Domain                                                                                             |  |  |  |  |  |
| Profile            | Applies when a computer is connected to its corporate domain.                                        |  |  |  |  |  |
| Name               | ✓ Private                                                                                            |  |  |  |  |  |
|                    | Applies when a computer is connected to a private network location, such as a home<br>or work place. |  |  |  |  |  |
|                    | ✓ Public                                                                                             |  |  |  |  |  |
|                    | Applies when a computer is connected to a public network location.                                   |  |  |  |  |  |
|                    |                                                                                                    |  |  |  |  |  |
|                    |                                                                                                    |  |  |  |  |  |

16. Name the new rule "gmanUDP". No description is necessary. Click "Finish".

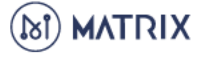

| - | neuon   |                         |  |
|---|---------|-------------------------|--|
|   | Profile | Name.                   |  |
|   | Name    | gmanODP                 |  |
|   |         | Description (optional): |  |
|   |         |                         |  |
|   |         |                         |  |
|   |         |                         |  |

17. Both your newly-created rules will appear in the Inbound Rules list.

| P Windows Defender Firewall witl | Inbound Rules      |       |         |         |        | Actions           |   |
|----------------------------------|--------------------|-------|---------|---------|--------|-------------------|---|
| Cuthound Rules                   | Name               | Group | Profile | Enabled | Acti ^ | Inbound Rules     | • |
| Connection Security Rules        | 🥑 gmanUDP          |       | All     | Yes     | Allo   | 🐹 New Rule        |   |
| 🗸 > 🖳 Monitoring                 | 🔮 gmanTCP          |       | All     | Yes     | Allo   | Filter by Profile | • |
|                                  | Apple Push Service |       | All     | Yes     | Allo   | Filter by State   |   |
|                                  | 🔮 Bonjour Service  |       | Public  | Yes     | Allo   |                   |   |
|                                  | 🥑 Bonjour Service  |       | Public  | Yes     | Allo   | Filter by Group   |   |

18. Check if port 50505 is open using an online tool such as You Get Signal: https://www.yougetsignal.com/tools/open-ports/

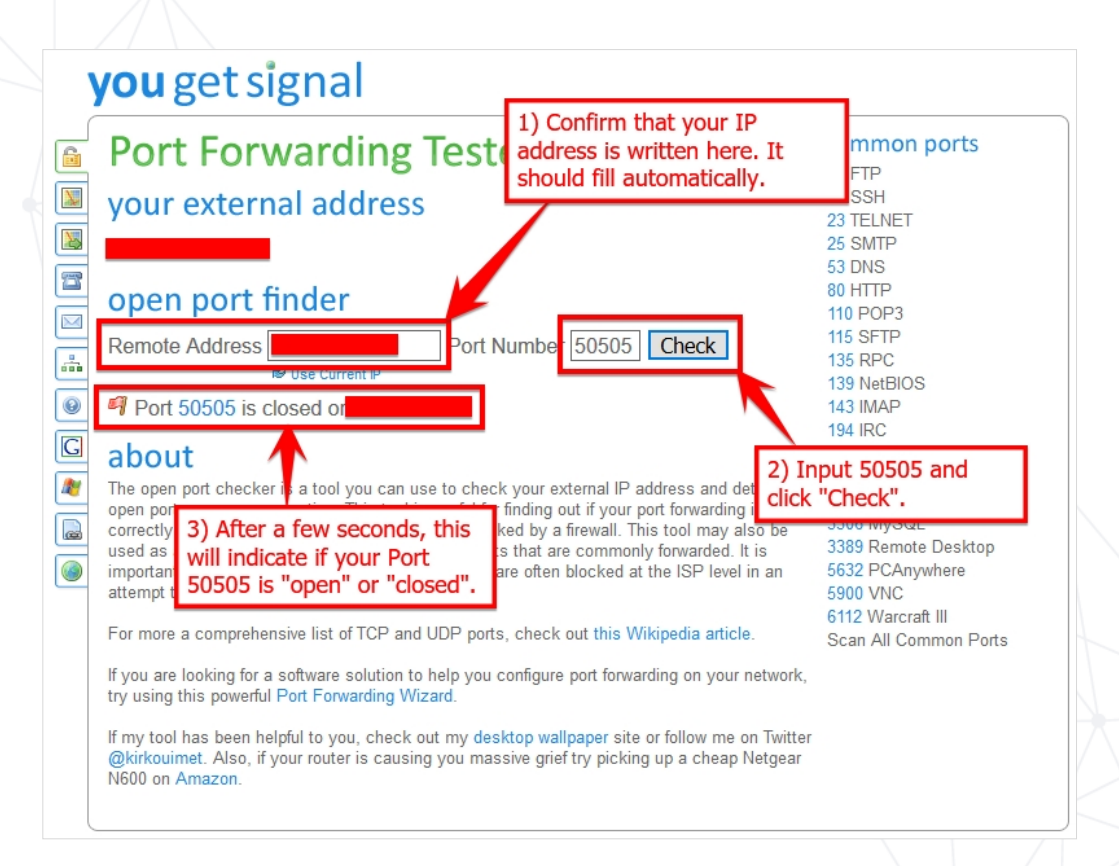

If Port 50505 is open, you may ignore the rest of this guide. If Port 50505 is still closed, you need to open Port 50505 in your router!

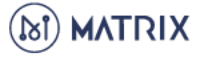

#### **Opening Port 50505 on your MAC**

- 1. Turn off your firewall. Your MAC's firewall should be disabled by default. If it is turned on, please turn it off. When your MAC's firewall is turned off, all inbound ports are open.
- 2. Check if port 50505 is open using an online tool such as You Get Signal: <u>https://www.yougetsignal.com/tools/open-ports/</u>

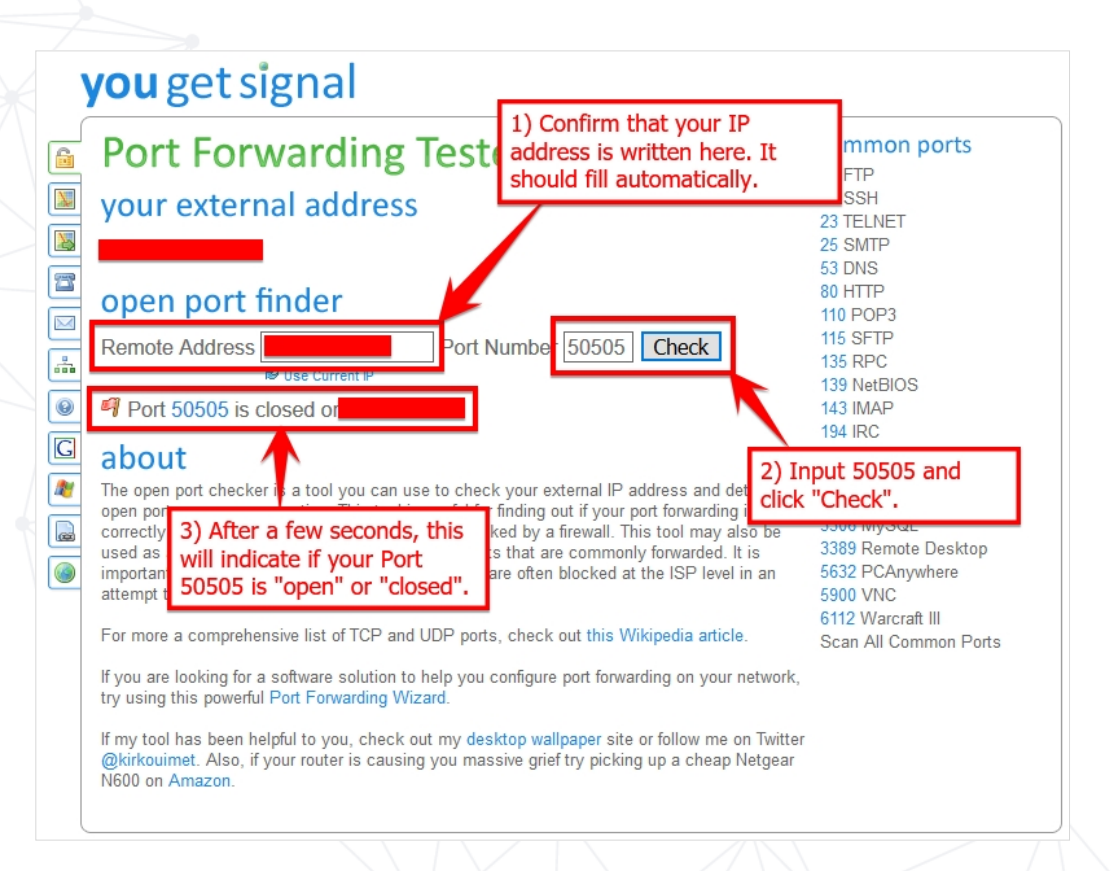

If Port 50505 is open, you may ignore the rest of this guide. If Port 50505 is still closed, you need to open Port 50505 in your router!

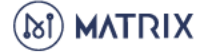

## **Opening Port 50505 on your Router**

As mentioned several times in this guide, Port 50505 needs to be open to guarantee the normal operation of your Matrix Masternode. After opening Port 50505 on your Windows or MAC, you may also need to open Port 50505 on your router.

Because every router is different, it is impossible to provide a step-by-step guide applicable to everyone. The simplest way to open Port 50505 is using your router's NAT function. Be sure to open both TCP/UDP ports (usually via a drop-down menu). While most routers give you access to NAT functions, some do not. If your router does not support NAT, you may need to contact your router manufacturer. Alternatively, there are also several high-quality resources online.

Once configuring your router and opening Port 50505 (both TCP and UDP), you can check if port 50505 is open using an online tool such as You Get Signal: <u>https://www.yougetsignal.com/tools/open-ports/</u>

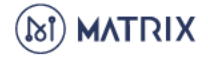